#### Supplementary Information to article:

# The development of models to predict melting and pyrolysis point data associated with several hundreds thousands compounds mined from patents

Igor V. Tetko,<sup>1,\*</sup> Daniel Lowe<sup>2</sup> and Antony J. Williams<sup>3</sup>

 Helmholtz Zentrum München für Gesundheit und Umwelt (HMGU), Institute of Structural Biology, Ingolstaedter Landstrasse 1, b. 60w, D-85764 Neuherberg, Germany and BigChem GmbH, D-85764 Neuherberg, Germany <u>i.tetko@helmholtz-muenchen.de</u>
 NextMove Software Limited, Innovation Centre (Unit 23), Cambridge Science Park, Cambridge CB4 0EY, UK, <u>daniel@nextmovesoftware.com</u>
 ChemConnector Inc., 904 Tamaras Circle, Wake Forest, NC-27587, USA, Williams.Antony@epa.gov

# Description of the protocols used to develop the Melting Point consensus model.

| Overview                                                                          |
|-----------------------------------------------------------------------------------|
| Step 1. Data upload2                                                              |
| Step 2. Identification of LibSVM parameters                                       |
| Step 2.1 Starting model development                                               |
| 2.2 Selection of the dataset, method and validation protocol to identify the best |
| set of LibSVM parameters                                                          |
| 2.3 Selection of preprocessing options5                                           |
| 2.4 Selection of Extended Functional Groups (EFGs) as descriptors                 |
| 2.5 The descriptor unsupervised filtering options7                                |
| 2.6 Grid search to detect optimized parameters8                                   |
| 2.7 The calculations are launched9                                                |
| 2.8 Selection of Pending task window to monitor the execution of tasks 10         |
| 2.9 Monitoring of the calculations in the PendingTask browser                     |
| 2.10 The model is calculated11                                                    |
| 2.11 The model is open (green button on the previous plot) and saved              |
| 2.12 The optimal parameters of the model are used to create a new method          |
| template12                                                                        |
| 3. The development of multiple models is started using model template with        |
| optimized LibSVM parameters                                                       |
| 3.1 Consensus model developed using the "Simple average" option14                 |
| Step 4. The calculated models are accessed in the table – like Comprehensive      |
| Modeling (CM) view from "Baskets" web page 15                                     |
| Step 4.1 An overview of the developed models in the Comprehensive Modeling        |
| (CM) window                                                                       |

### **Overview**

Below, we summarize steps used for the development of the consensus model. The illustrative Figures are followed by a brief description of the respective step.

| C                   | Online chemical database<br>with modeling environment |                                        |                |  |  |  |  |  |
|---------------------|-------------------------------------------------------|----------------------------------------|----------------|--|--|--|--|--|
| Home -              | Database -                                            | Models - Moderation -                  |                |  |  |  |  |  |
| Basket<br>Browse, ( | browser 🕕<br>Compare or Join                          | molecule set                           |                |  |  |  |  |  |
| Filter              | by name:                                              | [Create new 🛅] DShow public sets       |                |  |  |  |  |  |
| 1 - 14              | 1 of 14                                               |                                        |                |  |  |  |  |  |
|                     | ) 🗹 😰                                                 | Selected records                       | 0 records      |  |  |  |  |  |
| 8                   | 1 🖾 🕵                                                 | dops                                   | 244 records    |  |  |  |  |  |
| 8                   | ) 🗹 🙀                                                 | erroneous records                      | 260 records    |  |  |  |  |  |
|                     | ) 🗹 🕵                                                 | outliers                               | 4727 records   |  |  |  |  |  |
|                     | ) 🗹 🙀                                                 | pyrolysis mp.xlsx                      | 13769 records  |  |  |  |  |  |
| 8                   | ) 🛛 🤇                                                 | patents                                | 228174 records |  |  |  |  |  |
|                     | ] 🗹                                                   | Patents+OCHEM+Enamine+Bradley+Begström | 275133 records |  |  |  |  |  |
|                     | ) 🗹                                                   | pyrolysis point classification         | 241699 records |  |  |  |  |  |
|                     | ) 🗹                                                   | pyrolysis                              | 13769 records  |  |  |  |  |  |
| 8                   | ) 🗹 🙀                                                 | COMBINED                               | 47436 records  |  |  |  |  |  |
|                     | ) 🗹 🙀                                                 | ochem                                  | 21832 records  |  |  |  |  |  |
|                     | ) 🗹 🙀                                                 | Enamine                                | 22449 records  |  |  |  |  |  |
| 8                   | 2 🙀                                                   | Bradley                                | 2878 records   |  |  |  |  |  |
|                     | ) 🗹 🙀                                                 | Bergstrom                              | 277 records    |  |  |  |  |  |
| 1 - 14              | of 14                                                 |                                        |                |  |  |  |  |  |

### Step 1. Data upload.

The data for the Melting Point (MP) model are uploaded in the OCHEM database (for these steps see tutorial at

https://www.youtube.com/watch?v=vdJWiS4wSaQ) and formed the basket "patents".

### Step 2. Identification of LibSVM parameters.

A preliminary analysis using a grid search (see Methods) was run to select the optimal parameters for the SVM model. It included the following several substeps.

| 6                                                           | Onlin                                                                                                    | e chen<br>with mo                                                                                                    | deling environ                        | ibase<br>ment                      |  |  |  |  |  |
|-------------------------------------------------------------|----------------------------------------------------------------------------------------------------|----------------------------------------------------------------------------------------------------|---------------------------------------|------------------------------------|--|--|--|--|--|
| Home +                                                      | Database -                                                                                                    | Models +                                                                                                    | Moderation -                          |                                    |  |  |  |  |  |
| Create a<br>Select the                                      | a model 🕕<br>training and val                                                                                                    | Create a model<br>Apply a model<br>Create multiple models<br>Open predictor<br>Upload a linear model<br>Upload a stub model<br>View pending tasks |                                       | method and the validation protocol |  |  |  |  |  |
| Selec                                                       | t the traini                                                                                                    |                                                                                                    |                                       |                                    |  |  |  |  |  |
| Train<br>Add                                                | ning set (requ<br>a validation s                                                                                                    | SetComp<br>SetComp<br>MolOptin                                                                                                    | lished tasks<br>pare utility<br>hiser |                                    |  |  |  |  |  |
| Sug<br>A<br>F:<br>Li<br>Li<br>M<br>V<br>W<br>W<br>W<br>Metu | Choose the learning Calculate descriptors<br>Suggested mode Descriptors storage<br>• ASNN (ASsociative Neural Networks)<br>• FSMLR (Fast Stagewise Multiple Linear Regression)<br>• KNN (K-Nearest Neighbors)<br>• Library model (A local bias correction model based on another ASNN model)<br>• LibSVM with grid-search parameter optimisation<br>• MLR (Multiple Linear Regression)<br>• PLS (Partial Least Square)<br>• WEKA-J48 (C4.5 decision tree) classification only, use with bagging only<br>• WEKA-NB (Naive Bayes) classification only<br>• WEKA-RF (Random Forest) classification only |                                                                                                    |                                       |                                    |  |  |  |  |  |
| Model<br>Valic<br>Nur<br>S<br>You ca                        | Model validation         Validation method:       N-Fold cross-validation         Number of folds:       5         Stratified cross-validation (classification only)         You can create a model from template: import an XML model template or use another model as a template                                                                                                    |                                                                                                    |                                       |                                    |  |  |  |  |  |
| Nex                                                         | >>                                                                                                    |                                                                                                    |                                       |                                    |  |  |  |  |  |

#### **Step 2.1 Starting model development.**

| 6                    | Onlir                                                                                                    | ne chen                                    | nical database                                                                           |  |  |  |  |  |
|----------------------|----------------------------------------------------------------------------------------------------|--------------------------------------------|------------------------------------------------------------------------------------------|--|--|--|--|--|
| Q                    | 0                                                                                                    | with mo                                    | deling environment                                                                       |  |  |  |  |  |
| Home -               | Database -                                                                                                    | Models -                                   | Moderation -                                                                             |  |  |  |  |  |
| Create<br>Select the | a model ()<br>e training and val                                                                                                    | idation sets, tl                           | ne machine learning method and the validation protocol                                   |  |  |  |  |  |
| Selec                | t the traini                                                                                                    | ing and v                                  | alidation sets:                                                                          |  |  |  |  |  |
| Trai<br>Add          | ning set (requination s                                                                                                    | <i>iired)</i> : pater<br>set               | ts [details]                                                                             |  |  |  |  |  |
| The m<br>Mel<br>Choo | odel will pred<br>ting Point usir<br>se the learnin                                                                                                    | lict this prop<br>ng unit: °C<br>ng method | erty:                                                                                    |  |  |  |  |  |
| Sug                  | Suggested modeling methods:         ASNN (ASsociative Neural Networks)         FSMLR (Fast Stagewise Multiple Linear Regression)         KNN (K-Nearest Neighbors)         Library model (A local bias correction model based on another ASNN model)         LibSVM with grid-search parameter optimisation         MLR (Multiple Linear Regression)         PLS (Partial Least Square)         WEKA-J48 (C4.5 decision tree) classification only, use with bagging only         WEKA-RF (Random Forest) classification only |                                            |                                                                                          |  |  |  |  |  |
| Met<br>O C           | hods under de<br>onsensus mo                                                                                                    | evelopment<br>del                          | •                                                                                        |  |  |  |  |  |
| Mode<br>Vali         | dation method                                                                                                    | d: No valid                                | ation ᅌ                                                                                  |  |  |  |  |  |
| D                    | evelopment of a                                                                                                    | a model with                               | out validation may lead to incorrect estimation of the prediction accuracy of your model |  |  |  |  |  |
| You ca               | an create a m                                                                                                    | odel from te                               | emplate: import an XML model template or use another model as a template                 |  |  |  |  |  |

Next>>

# **2.2** Selection of the dataset, method and validation protocol to identify the best set of LibSVM parameters.

Since the calculations in this step required very large CPU resources and LibSVM parameters were optimized for the whole set, "no validation" method was used. This method is normally not recommended since it can result in data overfitting. In this case only three LibSVM parameters were optimized for N = 228k compounds and thus there was no problem with overfitting. Notice that these calculations required more than 600 CPU-days of calculations.

| 8                                                         | Online chemical database<br>with modeling environment                                                                   |                                                                                               |                                                                                                    |  |  |  |  |  |
|-----------------------------------------------------------|----------------------------------------------------------------------------------------------------|-----------------------------------------------------------------------------------------------|----------------------------------------------------------------------------------------------------|--|--|--|--|--|
| Home -                                                    | Database -                                                                                                    | Models -                                                                                      | Moderation -                                                                                                    |  |  |  |  |  |
| Model of<br>Select mo                                     | creator<br>odel template and                                                                                            | l training set                                                                                |                                                                                                    |  |  |  |  |  |
| Seleo                                                     | ct the prefe                                                                                                    | rred data                                                                                     | a preprocessing options                                                                                                    |  |  |  |  |  |
| Prepr                                                     | ocessing of                                                                                                    | molecules                                                                                     | (Chemaxon) 🕕                                                                                                    |  |  |  |  |  |
| 🛛 Sta                                                     | ndardization                                                                                                    |                                                                                               |                                                                                                    |  |  |  |  |  |
| 🖉 Nei                                                     | utralize                                                                                                    |                                                                                               |                                                                                                    |  |  |  |  |  |
|                                                           | nove saits                                                                                                    |                                                                                               |                                                                                                    |  |  |  |  |  |
| 🛛 Cle                                                     | an structure                                                                                                    |                                                                                               |                                                                                                    |  |  |  |  |  |
| Reco<br>Inc<br>vir<br>Vir<br>Ha<br>• U                    | rds with rang<br>lude following<br>nclude interva<br>nclude "greate<br>ndling of reco<br>Jse average v<br>landle ranges | es<br>records:<br>I records (1<br>er" and "less<br>rds with ran<br>alues (for in<br>as ranges | 88857 records)<br>s" records (5244 records)<br>nges:<br>ntervals) and boundary values (for greater and less ranges)<br>(experimental) |  |  |  |  |  |
| < <b< td=""><td>ack Next</td><td>»&gt;</td><td></td></b<> | ack Next                                                                                                    | »>                                                                                            |                                                                                                    |  |  |  |  |  |

### **2.3 Selection of preprocessing options.**

The options included use of records with intervals and ranges for model development.

| 6                                                                                                    | Online chemical database<br>with modeling environment                                                                                                    |                            |  |  |  |  |  |
|----------------------------------------------------------------------------------------------------|----------------------------------------------------------------------------------------------------|----------------------------|--|--|--|--|--|
| Home • [                                                                                                    | atabase • Models • Moderation •                                                                                                    |                            |  |  |  |  |  |
| Model cre<br>Select mode                                                                                                    | ator<br>template and training set                                                                                                    |                            |  |  |  |  |  |
| Select                                                                                                    | he molecular descriptors 🕞                                                                                                    |                            |  |  |  |  |  |
| Reca<br>Al<br>G<br>D<br>IS<br>Al<br>C<br>C<br>C<br>C<br>C<br>C<br>C<br>C<br>C<br>C<br>C<br>S<br>S<br>C<br>S<br>S<br>S<br>S<br>S | mmended descriptor types<br>state<br>ogPS (2)<br>Fragment (1138)<br>agon v. 6.0 (4885/30)<br>DA fragments<br>RIANA.Code (211/30)<br>KK descriptors (246/3D)<br>Undtrive (4scriptors (54/3D)<br>ERA descriptors (529/3D)<br>ERA descriptors (429/3D)<br>PR<br>ectrophores (144/3D)<br>uctural alerts (ToxAlerts) |                            |  |  |  |  |  |
|                                                                                                    | Select alerts:                                                                                                    |                            |  |  |  |  |  |
|                                                                                                    |                                                                                                    |                            |  |  |  |  |  |
|                                                                                                    | Endpoint                                                                                                    | Extended Functional groups |  |  |  |  |  |
|                                                                                                    | Only approved alerts                                                                                                    |                            |  |  |  |  |  |
| Special<br>SIRM<br>Scaff<br>Chen<br>Silico<br>ECFF<br>MolP                                                                      | descriptors (scaffolds, fingerprints):<br>S<br>Id Hunter Descriptors<br>axon Scaffolds<br>I-II Scaffolds<br>Fingerprints<br>int Fingerprints<br>IN and Infinite descriptor values                                                                                                    |                            |  |  |  |  |  |
| < <bac< td=""><td>k Next&gt;&gt;</td><td></td></bac<>                                                                           | k Next>>                                                                                                    |                            |  |  |  |  |  |

**2.4 Selection of Extended Functional Groups (EFGs) as descriptors.** 

| Online chemical database<br>with modeling environment                                                                  |
|----------------------------------------------------------------------------------------------------|
| Home - Database - Models - Moderation -                                                                                |
| Model creator<br>Select model template and training set                                                                |
| Select filters of descriptors                                                                                          |
| Eliminate descriptors with less than 2 unique values                                                                   |
| Delete descriptors that have absolute values larger than 999999                                                        |
| Delete descriptors that have variance smaller than 0.01                                                                |
| Group descriptors, that have pair-wise correlations Pearson's correlation coefficient R larger than 0.95               |
| □ Use Unsupervised Forward Selection to delete variables using the above value of multiple correlation coefficient R   |
| After filtering, I want to select necessary descriptors myself (advanced)                                              |
| Normalisation parameters                                                                                               |
| Descriptors normalization       To range [0, 1] (e.g., for LibSVM)         Values normalization       Do not normalize |
| < <back next="">&gt;</back>                                                                                            |

**2.5 The descriptor unsupervised filtering options** The normalization to [0,1] interval was selected. Other pre-processing options were used as default values.

| R                     | Online chemical database<br>with modeling environment |                                  |               |                   |      |        |         |        |         |          |        |
|-----------------------|-------------------------------------------------------|----------------------------------|---------------|-------------------|------|--------|---------|--------|---------|----------|--------|
| Home -                | Database -                                            | Models -                         | Moderation    | •                 |      |        |         |        |         |          |        |
| Model of<br>Select mo | creator<br>odel template an                           | d training set                   |               |                   |      |        |         |        |         |          |        |
| Conf<br>SVM           | igure LibS<br>Method optic                            | VM metl                          | ıod           |                   |      |        |         |        |         |          |        |
| sv                    | M algorithm                                           | Classic (C                       | -SVC, epsilon | -SVR)             | ٥    |        |         |        |         |          |        |
| Ke                    | rnel type                                             | Radial Bas                       | is Function   | ٥                 |      |        |         |        |         |          |        |
| ⊡ Use<br>☑ Ena<br>Pa  | e class weigh<br>able grid sea<br>rameters are        | nting for c<br>rch<br>assigned v | lassification | tasks<br>ent_step | wher | e curr | ent ste | p = (n | nin, mi | in+step, | , max) |
| Co                    | st min, max, s                                        | step: -1                         | 0,10          | ,2                |      |        | _       |        | -       |          |        |
| Ga                    | mma min,ma                                            | x,step: -1                       | 0,10          | , 2               |      |        |         |        |         |          |        |
| Ep                    | silon min,max                                         | ,step: -1                        | 6 , 10        | , 2               |      |        |         |        |         |          |        |
| Gri<br>(fra           | d search set a<br>action of traini                    | size<br>ng set): 1               |               |                   |      |        |         |        |         |          |        |
| PA                    | RALLEL:                                               | 13                               | 00            |                   |      |        |         |        |         |          |        |
| _ Co<br>              | nfigure adva<br>lack Next                             | nced optio                       | ons           |                   |      |        |         |        |         |          |        |

### **2.6 Grid search to detect optimized parameters.**

The calculations were configured to run in parallel on 1300 servers (option PARALLEL) and using the whole training set (fraction = 1).

| 6      | Onlin      | with mo  | nical data   | abase |
|--------|------------|----------|--------------|-------|
| Home + | Database - | Models + | Moderation + |       |

#### Model creator

Select model template and training set

#### Start calculation of the model

Now we are ready to start calculation.

Please provide the name for your model: Melting Point\_LibSVM\_[StructuralAlerts], 248469

Save models

Task priority:

- High priority (please, use for fast tasks only)
- Normal priority
- Low priority (for long tasks)

<<Back Start calculation>> Di

Discard

#### 2.7 The calculations are launched.

| C                                                            | Online chemical database<br>with modeling environment |                                                                                                    |                                                       |                                                                        |  |  |  |  |  |
|--------------------------------------------------------------|-------------------------------------------------------|----------------------------------------------------------------------------------------------------|-------------------------------------------------------|------------------------------------------------------------------------|--|--|--|--|--|
| Home +                                                       | Database -                                            | Models -                                                                                                    | Moderation -                                          |                                                                        |  |  |  |  |  |
| Model creator<br>Select model template and<br>Run model buil |                                                       | Create a model<br>Apply a model<br>Create multiple models<br>Open predictor<br>Upload a linear model<br>Upload a stub model<br>View pending tasks |                                                       |                                                                        |  |  |  |  |  |
|                                                              |                                                       |                                                                                                    |                                                       |                                                                        |  |  |  |  |  |
|                                                              |                                                       | SetComp<br>MolOptin<br>Calculate<br>Descripte                                                                                                    | oare utility<br>niser<br>e descriptors<br>ors storage | Initializing the training set entries<br>[cancel] [fetch result later] |  |  |  |  |  |

### **2.8 Selection of Pending task window to monitor the execution of tasks.**

| 9  | Onl                                         | ine chemical database                                                                                                 |                                                                 |                |          |          |                                               |              | v.2.4.48    |
|----|---------------------------------------------|----------------------------------------------------------------------------------------------------|-----------------------------------------------------------------|----------------|----------|----------|-----------------------------------------------|--------------|-------------|
| Ho | me - Database                               | Models - Moderation -                                                                                                 |                                                                 |                |          | v        | Velcome, Dear Dr.Low                          | e! 🖂 My acco | ount Logout |
| P  | ending tasks                                | ning tasks and all completed tasks awaiting your action                                                               |                                                                 |                |          |          |                                               |              |             |
|    | All tasks types                             | <ul> <li>All tasks statuses</li> </ul>                                                                                | [Refresh] [Delete all matching tasks]  Re                       | fresh every mi | nute     |          |                                               |              |             |
|    | 1 - 14 of 14<br>Task type /<br>Time started | Model / Task name                                                                                                    | Property /<br>Set                                               | Method         | Status   | Priority | Details                                       |              |             |
|    | Model training<br>2015-11-22<br>15:10:59    | Melting Point_LibSVM_[StructuralAlerts], 248469                                                                       | Melting Point patents                                           | LibSVM         | init 🖏   | normal ᅌ | Initializing the<br>training set<br>[more>>]  | terminate    | 1           |
|    | Model training<br>2015-11-22<br>14:08:51    | Pyrolysis Point (qualitative)_WEKA-<br>J48_[OEstate]_Bag                                                              | Pyrolysis Point (qualitative)<br>pyrolysis point classification | WEKA-J48       | assigned | low      | Processing task<br>Bagging - Runn<br>[more>>] | terminate    | 1           |
|    | Model training<br>2015-11-22<br>14:03:46    | Pyrolysis Point (qualitative)_WEKA-J48_[CDK<br>(constitutional, topological, geometrical,<br>electronic, hybrid)]_Bag | Pyrolysis Point (qualitative)<br>pyrolysis point classification | WEKA-J48       | assigned | low      | Processing task<br>Bagging - Runn<br>[more>>] | terminate    |             |
|    | Model training<br>2015-11-20<br>22:44:07    | Melting Point_LibSVM_[OEstate]                                                                                        | Melting Point<br>Patents+OCHEM+Enamine+Bradley+Begström         | LibSVM         | assigned | low      | Processing task<br>CrossValidatio<br>[more>>] | terminate    |             |
|    | Model training<br>2015-11-20<br>22:38:43    | Melting Point_LibSVM_[QNPR (SMILES - length<br>1 - 3 threshold 5)]                                                    | Melting Point<br>Patents+OCHEM+Enamine+Bradley+Begström         | LibSVM         | assigned | low      | Processing task<br>CrossValidatio<br>[more>>] | terminate    |             |
|    | Model training<br>2015-11-20<br>22:28:00    | Melting Point_LibSVM_[Fragmentor (Length 2 -<br>4)]                                                                   | Melting Point<br>Patents+OCHEM+Enamine+Bradley+Begström         | LibSVM         | assigned | low      | Processing task<br>CrossValidatio<br>[more>>] | terminate    | 1           |

**2.9** Monitoring of the calculations in the PendingTask browser.

| Ho                                                                                            | On<br>me • Databas                          | line chemical database<br>with modeling environment   |                         |                              |                                                             |          | Welco    | me, Dear Dr.Lowe!                             | My accou    | v.2<br>Int Log<br>A+ |
|-----------------------------------------------------------------------------------------------|---------------------------------------------|-------------------------------------------------------|-------------------------|------------------------------|-------------------------------------------------------------|----------|----------|-----------------------------------------------|-------------|----------------------|
| Pending tasks  The overview of all running tasks and all completed tasks awaiting your action |                                             |                                                       |                         |                              |                                                             |          |          |                                               |             |                      |
|                                                                                               | All tasks types                             | All tasks statuses                                    |                         | [Refresh] [Delete all matchi | Refreshj [Delete all matching tasks] 🗆 Refresh every minute |          |          |                                               |             |                      |
|                                                                                               | 1 - 15 of 15                                |                                                       |                         |                              |                                                             |          |          |                                               |             |                      |
|                                                                                               | Task type /<br>Time started                 | Model / Task name                                     | Property /<br>Set       |                              | Method                                                      | Status   | Priority | Details                                       |             |                      |
|                                                                                               | Model<br>training<br>2015-11-22<br>15:27:34 | Melting<br>Point_LibSVM_[StructuralAlerts]            | Melting Point patents   |                              | LibSVM                                                      | assigned | low      | Processing task<br>MolStandartize<br>[more>>] | terminate   | <b>**</b>            |
|                                                                                               | Model<br>training<br>2015-11-22<br>15:18:59 | Melting<br>Point_LibSVM_[StructuralAlerts],<br>248469 | Melting Point<br>patent |                              | LibSVM                                                      | ready    | normal ᅌ | -                                             | recalculate | 11<br>12<br>0        |

#### 2.10 The model is calculated.

The optimal parameters for the training set were calculated. They could be exported using XML icon at the left side of model row.

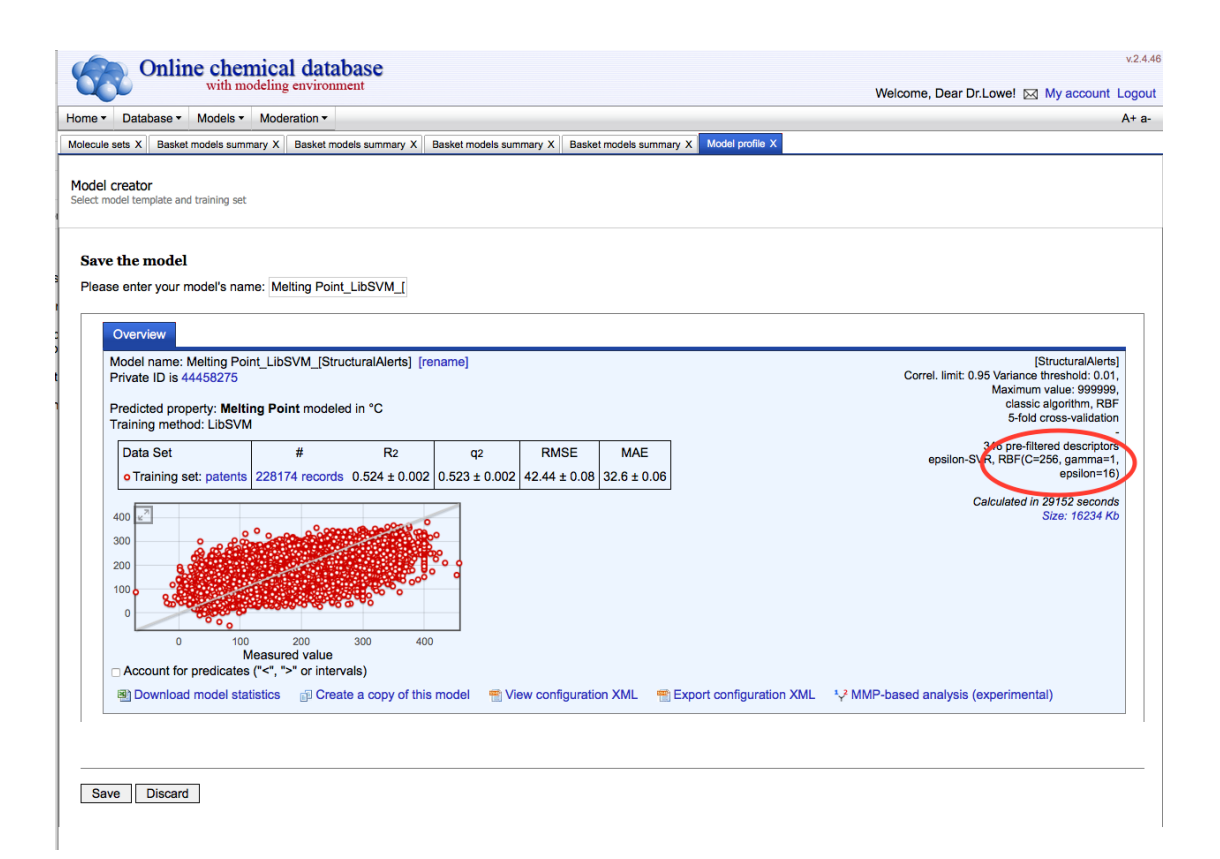

#### 2.11 The model is open (green button on the previous plot) and saved.

The optimized parameters for LibSVM are shown. They are part of the model template, which can be exported using the "Export configuration XML" button. The exported template can be used to develop new models (see step 2.1 – "import an XML model template") using the same setting.

# **2.12** The optimal parameters of the model are used to create a new method template.

The "Comprehensive Modeling" mode was opened and a template was created using the "add a custom template on "Models/Create multiple models" menu. The previously selected model with optimized parameters was used as the template. An experienced user can also manually edit the XML file in the browser. In this example template with optimized LibSVM parameters was created. In a similar way new templates for descriptors, unsupervised descriptor selection and model validation can be created. They could be combined to create multiple models.

| Database - Models - Moderati                                                                                                    | ion +                                                                                                    |                                                                                                    |                                                                                                    |
|----------------------------------------------------------------------------------------------------|----------------------------------------------------------------------------------------------------|----------------------------------------------------------------------------------------------------|----------------------------------------------------------------------------------------------------|
| raining set <i>(required)</i> : patent [details]<br>dd a validation set<br>e model will predict this property:<br>Alting Point using unit: °C 😒                                                                                                    |                                                                                                    |                                                                                                    |                                                                                                    |
| ect the methods you want to use fo                                                                                                    | or the modeling:                                                                                                    |                                                                                                    |                                                                                                    |
| Method                                                                                                    | Descriptors                                                                                                    | Descriptor selection                                                                                                    | Model validation                                                                                                    |
| [atl] [none]<br>ANN<br>ASNN (bias correction)<br>KNN<br>LibSVM<br>PSMLR<br>MLRA<br>PLS<br>WEKA-RF (classification only)<br>WEKA-KF (classification only)<br>WEKA-KF (classification only)<br>LibSVM optimised [edit] [x]<br>+add a custom template | [a1] [none]         © CDK         Dragon v.6 (all blocks)         ○ DEstate and AugPS         ISIDA Fragments (Length 2 - 4)         © SSFrag         Mariana         Chemaxon descriptors         Inductive Descriptors         Outperformers         ONPR (SMILES - length 1 - 3 threshold 5)         Drafon 5.4 [edit] [x]         MolPrint [edit] [x]         Functional groups         CEFP4         Mol. weight + # of carbons: baseline model         O DEstate counts [edit] [x]         SIRMS | [all] (none)<br>□ Unsupervised forward selection<br>□ Pairwise decorrelation (r < 0.95)<br>□ No UFS [edit] [x]<br>+add a custom template | (all jnone)<br>■ 5-fold cross-validation<br>5-fold cross-validation (stratified - classification onl<br>Bagging with 64 models<br>Bagging with 64 models (stratified - classification of<br>+add a custom template |
| advanced options                                                                                                    |                                                                                                    |                                                                                                    |                                                                                                    |
| Skip duplicates (if a model with the                                                                                                    | he same configuration already exist)                                                                                                    |                                                                                                    |                                                                                                    |
| <ul> <li>Standardization</li> <li>Neutralize</li> <li>Remove salts</li> <li>Clean structure</li> </ul>                                                                                                    | inakon j                                                                                                    |                                                                                                    |                                                                                                    |
| Records with ranges<br>Include following records:<br>Include "approximately equals<br>Include interval records<br>Include "greater" and "less" re                                                                                                  | s" records<br>cords                                                                                                    |                                                                                                    |                                                                                                    |
| Handling of records with ranges:<br>Use average values (for interva<br>Handle ranges as ranges (expe                                                                                                    | is) and boundary values (for greater and less ranges<br>rimental)                                                                                                    | )                                                                                                    |                                                                                                    |
| Show mixture options>><br>Override default normalisation op<br>Descriptors normalization To ra<br>Values normalization Do n                                                                                                    | otions<br>nge (0, 1) (e.g., for LibSVM)                                                                                                    |                                                                                                    |                                                                                                    |
|                                                                                                    |                                                                                                    |                                                                                                    |                                                                                                    |

# **3.** The development of multiple models is started using model template with optimized LibSVM parameters.

For this article we used default settings for descriptors, descriptor selection and validation protocols as shown in the Figure above.

Models calculation was monitored in the Pending Task menu (see 2.8 and 2.9). Once models were finished, they were stored (each model individually, see step 2.11). After that they were used to develop a Consensus model using the "Consensus model" template and the same steps (2.1 and 2.2) used for the LibSVM model.

| Online chemical database<br>with modeling environment                                                                                     |  |  |  |  |
|----------------------------------------------------------------------------------------------------|--|--|--|--|
| Home - Database - Models - Moderation -                                                                                                   |  |  |  |  |
| Model builder - Consensus model X Select a model X                                                                                        |  |  |  |  |
| Model creator<br>Select model template and training set                                                                                   |  |  |  |  |
| Choose the individual models for consensus                                                                                                |  |  |  |  |
| In order to build a consensus model, you must select several (at least two) individual models based on the selected training set patents. |  |  |  |  |
| [Add a model]                                                                                                    |  |  |  |  |
| Consensus type: Simple average                                                                                                    |  |  |  |  |
| Ignore errors in individual submodels                                                                                                    |  |  |  |  |
| < <back next="">&gt;</back>                                                                                                    |  |  |  |  |

### **3.1** Consensus model developed using the "Simple average" option.

| ne v Database v                                         | with modeling environment                                                                                             |                                                                                   |
|---------------------------------------------------------|----------------------------------------------------------------------------------------------------|-----------------------------------------------------------------------------------|
| fel builder - Consensi                                  | us model X Select a model X                                                                                           |                                                                                   |
| odels applier bro<br>e complete list of mod             | WSER ()<br>dels at OCHEM available for you is displayed below. If you are new here, you can also switch to a simplifi | ied OCHEM predictor                                                               |
| Submit selecte<br>Model name or m<br>Models visibility: | ed models<br>nodel ID: ibs and property name: or by<br>Public and private Order by: Creation time Ordersh list        | article id:                                                                       |
| 11 - 15 of 25                                           | << < 5                                                                                                    | c) items on page 3 of 5 >>>>>>>>>>>>>>>>>>>>>>>>>>>>>>>>>>                        |
| 🗹 🖹 📆 🙀 Me                                              | elting Point_LibSVM_[OEstate]                                                                                         | predicts Melting Point<br>using patents (228174)<br>validated by COMBINED (47436) |
| 🗹 🖳 🎬 🚉 🛛 Me                                            | elting Point_LibSVM_[QNPR (SMILES - length 1 - 3 threshold 5)]                                                        | predicts Melting Point<br>using patents (228174)<br>validated by COMBINED (47436) |
| 🗹 🕙 📆 💼 🛛 Me                                            | elting Point_LibSVM_[ChemaxonDescriptors (7.4)]                                                                       | predicts Melting Point<br>using patents (228174)<br>validated by COMBINED (47436) |
| 🗹 🖳 📆 🙀 Me                                              | elting Point_LibSVM_[Fragmentor (Length 2 - 4)]                                                                       | predicts Melting Point<br>using patents (228174)<br>validated by COMBINED (47436) |
| Me                                                      | elting Point_LibSVM_[CDK (constitutional, topological, geometrical, electronic, hybrid)],                             | predicts Melting Point                                                            |

### **3.2** Selection of saved models for averaging in "Consensus model".

| 6                   | Online chemical database<br>with modeling environment |               |                                  |                |                                     |  |
|---------------------|-------------------------------------------------------|---------------|----------------------------------|----------------|-------------------------------------|--|
| Home -              | Database -                                            | Models - M    | oderation -                      |                | welcome, Dear Di.Lowe: M My         |  |
| Basket<br>Browse, C | Compound p<br>Properties<br>Conditions<br>Units       | properties    |                                  |                |                                     |  |
| Filter t<br>1 - 14  | Articles/Book<br>Journals<br>ToxAlerts                | s<br>•        | [Create new 1] _Show public sets |                |                                     |  |
| 8                   | Baskets                                               | , ,           | ords                             | 0 records      |                                     |  |
| 8                   | Tags                                                  |               |                                  | 244 records    | 1 models (+13 pending)              |  |
| 8                   | Set area of in                                        | terest        | cords                            | 260 records    |                                     |  |
| 8                   | User-related                                          | changes       |                                  | 4727 records   |                                     |  |
|                     | My data expo                                          | orts          | ).xlsx                           | 13769 records  |                                     |  |
| 0                   | Batch data u                                          | pload         |                                  | 228174 records | 36 models (+1 pending) [overview] 🚃 |  |
| 8                   | Trash                                                 |               | HEM+Enamine+Bradley+Begström     | 275133 records | 8 models (+5 pending) [overview]    |  |
| 8                   | 2                                                     | pyrolysis poi | nt classification                | 241699 records | 7 models (+2 pending) [overview]    |  |
| 0                   | 2                                                     | pyrolysis     |                                  | 13769 records  | 12 models [overview]                |  |
| 8                   | 2 🙀                                                   | COMBINED      |                                  | 47436 records  |                                     |  |
| 8                   | 2 🙀                                                   | ochem         |                                  | 21832 records  |                                     |  |
| 8                   | 2 🙀                                                   | Enamine       |                                  | 22449 records  |                                     |  |
| 8                   | 2 🙀                                                   | Bradley       |                                  | 2878 records   |                                     |  |
| 8                   | 2 🕵                                                   | Bergstrom     |                                  | 277 records    |                                     |  |
| 1 - 14              | of 14                                                 |               |                                  |                |                                     |  |

### Step 4. The calculated models are accessed in the table – like Comprehensive Modeling (CM) view from "Baskets" web page.

| Online chemical database<br>with modeling environment                                                    |                                                                                                    |                     |                     |                     |       |  |  |  |
|----------------------------------------------------------------------------------------------------|----------------------------------------------------------------------------------------------------|---------------------|---------------------|---------------------|-------|--|--|--|
| Home • Database • Models • Moderation •                                                                  |                                                                                                    |                     |                     |                     |       |  |  |  |
| Molecule sets X Basket models summary X Basket models summary X Basket models                            | lolecule sets X Basket models summary X Basket models summary X Basket models summary X Basket models summary X Model profile X |                     |                     |                     |       |  |  |  |
| Multiple models overview                                                                                 |                                                                                                    |                     |                     |                     |       |  |  |  |
| Predicted property: Melting Point<br>Training set: patents (4 different versions detected)               |                                                                                                    |                     |                     |                     |       |  |  |  |
| Metrics RMSE - Root Mean Square Error 😮 for Training + Excluded 😮 Validation: All validation protocols 💿 |                                                                                                    |                     |                     |                     |       |  |  |  |
|                                                                                                    | LibSVM                                                                                                    | LibSVM (tr. set. 2) | LibSVM (tr. set. 3) | LibSVM (tr. set. 4) | MLRA  |  |  |  |
| CDK (constitutional, topological, geometrical, electronic, hybrid)                                       | 38.93                                                                                                    | 38.87               | 38.84               | 38.88               | 45.3  |  |  |  |
| Fragmentor (Length 2 - 4)                                                                                | 38.49                                                                                                    | 38.22               | 38.33               | 38.43               | 45.17 |  |  |  |
| ChemaxonDescriptors (7.4)                                                                                | 40.07                                                                                                    | 40.13               | 40.1                | 40                  | 48.33 |  |  |  |
| QNPR (SMILES - length 1 - 3 threshold 5)                                                                 | 39.74                                                                                                    | 39.24               | 39.44               | 39.69               | 46.4  |  |  |  |
| OEstate                                                                                                  | 38.26                                                                                                    | 38.04               | 38.1                | 38.13               | 46.35 |  |  |  |

# Step 4.1 An overview of the developed models in the Comprehensive Modeling (CM) window.

Models developed with individual sets of descriptors are shown. The columns correspond to sets formed by the exclusion of outlying molecules with different p-values. The models developed using MLRA calculate with much lower accuracy.